## ANDOR PLOTTER の再インストール方法

下記にインストール手順をご説明します。

①左下の [スタート] ボタンをクリックし、[プリンタと FAX] をクリックします。

②「プリンタのインストール」をクリックすると、[プリンタの追加ウィザード]が表示されます。<次へ(N)>をクリックしてください。

③追加するプリンタの種類(ローカルプリンタまたはネットワークプリンタ)を選択し、<次へ(N)>をクリックします。

※ANDOR PLOTTER をローカルプリンタに組み込む場合、「プラグアンドプレイ対応プリンタを自動的に検出してイン ストールする」のチェックは外してください。

④使用するポートを選択し、<次へ(N)>をクリックします。

⑤ドライバーを選択します。

「ANDOR PLOTTER」の場合は<ディスク使用(H)>をクリックします。

⑥「ANDOR PLOTTER」までのパスを入力します。<参照(B)>ボタンをクリックすると、ファイル場所の選択画面が表示されます。

ファイル場所は、「☆:¥driver¥NULLDRVR¥NT40」を選択してください。

(JX, SXの場合は「☆:¥driver¥NULLDRVR¥WINNT40」)

(☆ = CD-ROM のドライブ)

ファイル場所が確定できたら<OK>ボタンをクリックします。

⑦「ANDOR PLOTTER」を選択し、<次へ(N)>をクリックします。

⑧プリンタ名を入力します。プリンタ名は自動的に「ANDOR PLOTTER」となっていますが、変更することも可能です。 「このプリンタを通常使うプリンタとして使いますか?」は「いいえ」を選択し、<次へ(N)>をクリックします。

⑨テストページの印刷はここでは行わず、「いいえ」を選択し、<次へ(N)>をクリックします。

⑩下記画面が表示されますが、<続行(C)>ボタンをクリックしてください。

⑪ウィザードで設定した項目が表示されます。確認し、よければ<完了>ボタンをクリックしてください。

以上でインストールは完了です。